### MassachusettsCORS Rover 900Mhz with Internet VRS:

### <u>Spider Business Center - SBC Login (state.ma.us)</u>

### The Massachusetts Continuously Operating Reference Station Network (MaCORS) | Mass.gov

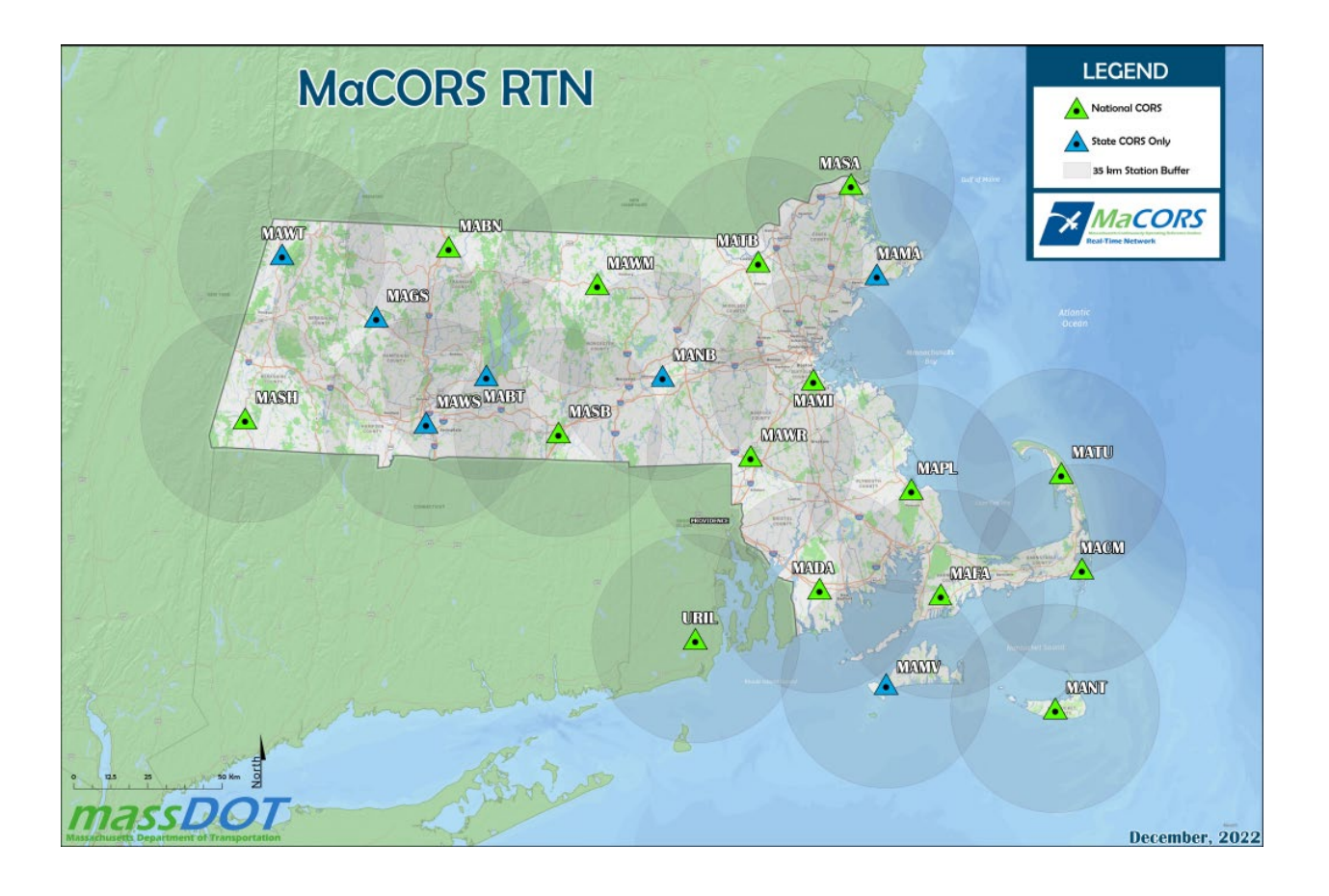

### **MaCORS RTK Data Products (Mount Points)**

### IP Address (for all Products): 66.128.64.251

### URL: https://macorsrtk.massdot.state.ma.us

| RT Product Name                 | RT Product Type | Message Type                      | Connection Port | Mount Point     | Solution Type   | GPS | GPS / GLO | GPS / GLO / GAL / BDS |
|---------------------------------|-----------------|-----------------------------------|-----------------|-----------------|-----------------|-----|-----------|-----------------------|
| RTCM 3.1 MAC (GNSS)             | Automatic cells | MAX RTCM 3.x (Extended;1015;1016) | 10000           | RTCM3_MAX       | Network         | Yes | Yes       | No                    |
| RTCM 3.1 IMAX (GNSS)            | Automatic cells | i-MAX RTCM 3.x (Extended)         | 10000           | RTCM3_IMAX      | Network         | Yes | Yes       | No                    |
| RTCM 2.3 iMAX (GPS)             | Automatic cells | i-MAX RTCM 2.x (Type 18;19)       | 10000           | RTCM2_IMAX      | Network         | Yes | No        | No                    |
| RTCM 3.1 Nearest (GNSS)         | Nearest site    | RTCM 3.x (Extended)               | 10000           | RTCM3_NEAR      | Single Baseline | Yes | Yes       | No                    |
| RTCM 2.3 Nearest (GPS)          | Nearest site    | RTCM 2.x (Type 18;19)             | 10000           | RTCM2_NEAR      | Single Baseline | Yes | No        | No                    |
| RTCM 2.3 GIS Nearest iMAX (GPS) | Nearest site    | i-MAX RTCM 2.x (Type 9;2)         | 10000           | RTCM2_DGPS_NEAR | Single Baseline | Yes | No        | No                    |
| CMR Nearest (GPS)               | Nearest site    | CMR                               | 10000           | CMR_NEAR        | Single Baseline | Yes | No        | No                    |
| CMR+ Nearest (GPS)              | Nearest site    | CMR+                              | 10000           | CMRP_NEAR       | Single Baseline | Yes | No        | No                    |
| CMR iMAX (GPS)                  | Automatic cells | i-MAX CMR                         | 10000           | CMR_IMAX        | Network         | Yes | No        | No                    |
| CMR+ iMAX (GPS)                 | Automatic cells | i-MAX CMR+                        | 10000           | CMRP_IMAX       | Network         | Yes | No        | No                    |
| RTCM 2.3 GIS IMAX (GPS)         | Automatic cells | i-MAX RTCM 2.x (Type 9;2)         | 10000           | RTCM2_DGPS      | Network         | Yes | No        | No                    |
| RTCM3.1_MAXX(GNSS)*             | Single Site     | RTCM 3.x (Extended)               | 31000           | RTCM3_MAXX      | Single Baseline | Yes | Yes       | No                    |
| RTCM2.3_MAXX(GPS)*              | Single Site     | RTCM 2.x (Extended)               | 23000           | RTCM2_MAXX      | Single Baseline | Yes | No        | No                    |
| CMR_MAXX(GPS)*                  | Single Site     | CMR                               | 24000           | CMR_MAXX        | Single Baseline | Yes | No        | No                    |
| CMR+_MAXX(GPS)*                 | Single Site     | CMR+                              | 25000           | CMRP_MAXX       | Single Baseline | Yes | No        | No                    |
| RTCM 3.2 MSM4 iMAX (GNSS)       | Automatic cells | i-MAX RTCM 3.x (MSM4)             | 10000           | RTCM3MSM_IMAX   | Network         | Yes | Yes       | Yes                   |
| RTCM 3.2 MSM4 Nearest (GNSS)    | Nearest site    | RTCM 3.x (MSM4)                   | 10000           | RTCM3MSM_NEAR   | Single Baseline | Yes | Yes       | Yes                   |
| RTCM 3.2 MSM_MAXX(GNSS) *       | Single Site     | RTCM 3.x (MSM4)                   | 32000           | RTCM3MSM_MAXX   | Single Baseline | Yes | Yes       | Yes                   |

NOTES: 1) \*= These products are single base corrections. Since they are tied to one base and do not utilize the "Nearest" capability the user will have to manually switch to a new base product if the station they are using goes offline.

2) XX = The tast 2 letters of the 4 letter Site ID. MAXX stands for the Site ID, for example Milton is MAMI, and the RTCM 3.1(GNSS) mount point would be RTCM3\_MAMI. (See MaCORS Reference Station Information and Coordinates List) 3) The GPS L5 signal is only available in the three RTCM3.2 MSM4 Real Time (RT) products

4) Constellations - GPS (United States), GLO (Russia's Glonass), GAL (European Union's Galileo) & BDS (China's BeiDou)

#### REVISIONS:

3/16/18 - All (GPS) GPUID products on TCP/IP discontinued. All products are now only available via NTRIP. Two new RTCM 3.x (MSMA) products introduced. - MacORS now support Galles and GPS L5 signals via the MSM4 message format.

6/03/19 - IP Address changed from 64.28.83.185 to 66.128.64.251.

7/10/19 - RTCM 3.x (MSM4) single site products introduced. All RTCM MSM (Multi Signal Messages) now include GPS with L5, Glonass, Galileo and BeiDou.

4/24/20 - URL (https://macorsrtk.massdot.state.ma.us) for accessing the RTK Proxy implemented

8/02/21 - Software update performed, and Network processing now includes the BeiDou constellation in the RTCM 3.2 MSM4 iMAX (GNSS) product.

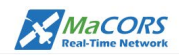

#### Language: M English > Need an account? CREATE ACCOUNT

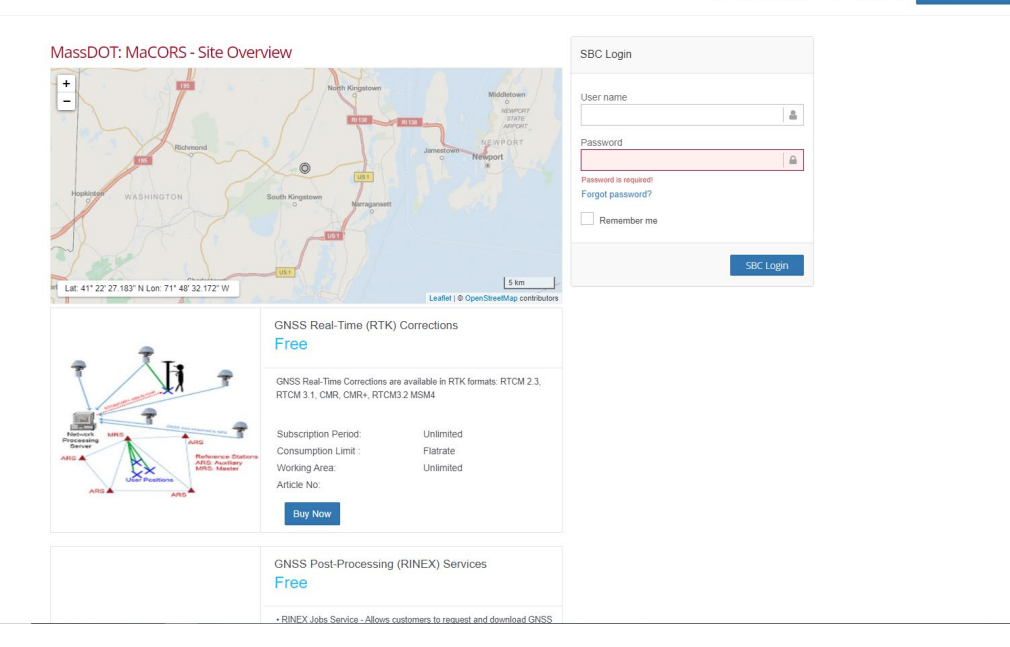

#### MaCORS Reference Station Information and Coordinates NAD83 (2011) Epoch 2010.00 (MYCS2)

| Site ID | Site Name         | Ref.<br>Station<br>Number | Latitude         | Longitude         | Ellipsoid<br>Height<br>(m) | Antenna Type      |
|---------|-------------------|---------------------------|------------------|-------------------|----------------------------|-------------------|
| MABN    | Bernardston       | 21                        | 42 40 11.99145 N | 072 32 28.64398 W | 94.904                     | LEIAR20 LEIM      |
| MABT    | Belchertown       | 22                        | 42 16 56.08033 N | 072 22 54.62449 W | 120.854                    | LEIAR20 LEIM      |
| MACM    | Chatham           | 57                        | 41 41 28.68832 N | 069 58 01.53201 W | -12.964                    | LEIAR20 LEIM      |
| MADA    | Dartmouth         | 54                        | 41 38 22.84851 N | 071 01 41.39391 W | 6.389                      | LEIAR20 LEIM      |
| MAFA    | Falmouth          | 55                        | 41 37 11.07628 N | 070 32 27.30466 W | -1.472                     | LEIAR20 LEIM      |
| MAGS    | Goshen            | 12                        | 42 27 19.96865 N | 072 49 56.37536 W | 330.987                    | LEIAR20 LEIM      |
| MAMA    | Manchester        | 43                        | 42 35 21.26104 N | 070 47 14.35018 W | -6.307                     | LEIAR20 LEIM      |
| MAMI    | Milton            | 61                        | 42 16 19.38629 N | 071 02 55.25020 W | -17.485                    | LEIAR20 LEIM      |
| MAMV    | Martha's Vineyard | 58                        | 41 21 00.41432 N | 070 45 49.65091 W | -19.885                    | LEIAR20 LEIM      |
| MANB    | Northborough      | 32                        | 42 17 02.62246 N | 071 39 40.52773 W | 69.585                     | LEIAR20 LEIM      |
| MANT    | Nantucket         | 56                        | 41 16 10.14720 N | 070 05 00.87560 W | -15.545                    | LEIAR20 LEIM      |
| MAPL    | Plymouth          | 52                        | 41 56 19.31507 N | 070 39 18.24361 W | 11.738                     | LEIAR20 LEIM      |
| MASA    | Salisbury         | 42                        | 42 51 45.88649 N | 070 53 24.94629 W | -10.292                    | LEIAR20 LEIM      |
| MASB    | Sturbridge        | 33                        | 42 06 41.08155 N | 072 05 13.98558 W | 159.562                    | LEIAR20 LEIM      |
| MASH    | Sheffield         | 13                        | 42 08 25.75422 N | 073 21 51.06383 W | 175.586                    | LEIAR20 LEIM      |
| MATB    | Tewksbury         | 41                        | 42 37 48.00304 N | 071 16 17.32201 W | 13.166                     | LEIAR20 LEIM      |
| MATU    | Truro             | 53                        | 41 58 51.70839 N | 070 02 36.89157 W | 13.332                     | LEIAR20 LEIM      |
| MAWM    | Westminster       | 31                        | 42 33 40.62129 N | 071 55 59.20800 W | 317.177                    | LEIAR20 LEIM      |
| MAWR    | Wrentham          | 51                        | 42 02 30.13387 N | 071 18 15.03982 W | 36.689                     | LEIAR20 LEIM      |
| MAWS    | West Springfield  | 23                        | 42 08 14.41011 N | 072 37 26.93710 W | -3.118                     | LEIAR20 LEIM      |
| MAWT    | Williamstown      | 11                        | 42 38 21.24532 N | 073 13 37.81419 W | 271.512                    | LEIAR20 LEIM      |
| URIL    | Univ. of RI       | 01                        | 41 29 20.15788 N | 071 31 39.77809 W | 45.644                     | TRM159800.00 SCI5 |

NOTES:

All sites offer GNSS data
 Site IDs in Green are part of the NGS National CORS Network

REVISIONS:

EVISIONS:
5/19/16 - Antenna Type for MATB changed from [LEIAX1203+GNSS\_NONE] to [LEIAR2D\_LEIM]
5/25/16 - Antenna Type for MATB changed from [LEIAX1203+GNSS\_NONE] to [LEIAR2D\_LEIM]
5/26/16 - Antenna Type for MATB changed from [LEIAX1203+GNSS\_NONE] to [LEIAR2D\_LEIM]
3/06/18 - Site MANT added to the RTN
1/106/18 - Site MANT added to the RTN
1/106/19 - Otatham Site ID changed from MACH to MACM
3/14/19 - Otatham Site ID changed from MACH to MACM
3/14/19 - NotS accepts MAXACM into the National CORS Network. Site ID designation changed to reflect this
4/29/19 - Antenna Type for MASH, MANB changed from [LEIAX1203+GNSS\_NONE] to [LEIAR2D\_LEIM]
4/30/19 - Antenna Type for MASH, MANB changed from [LEIAX100 NONE] to [LEIAR2D\_LEIM]
4/30/19 - Antenna Type for MASH, MANB, & MARB changed from [LEIAX100+GNSS\_NONE] to [LEIAR2D\_LEIM]
5/02/19 - Antenna Type for MASH, MANB, MARB, & MARB changed from [LEIAX101+GNSS\_NONE] to [LEIAR2D\_LEIM]
5/02/19 - Antenna Type for MASH, MANB, MARB, & MARB changed from [LEIAX102+GNSS\_NONE] to [LEIAR2D\_LEIM]
5/02/19 - Antenna Type for MASH, MANB, MARB, & MARB changed from [LEIAX102+GNSS\_NONE] to [LEIAR2D\_LEIM]
5/02/19 - Antenna Type for MASH, MANB, MARB, & MARB changed from [LEIAX102+GNSS\_NONE] to [LEIAR2D\_LEIM]
5/02/19 - Antenna Type for MASH, MANB, MARB, & MARB changed from [LEIAX102+GNSS\_NONE] to [LEIAR2D\_LEIM]
5/02/19 - Antenna Type for MASH, MARB, & MARB changed from [LEIAX1203+GNSS\_NONE] to [LEIAR2D\_LEIM]
5/02/19 - Antenna Type for MASH, MARB, & MARB changed from [LEIAX1203+GNSS\_NONE] to [LEIAR2D\_LEIM]
5/02/19 - Antenna Type for MASH, MARB, & MARB changed from [LEIAX1203+GNSS\_NONE] to [LEIAR2D\_LEIM]
5/02/19 - Antenna Type for MASH, MARB, & MARB changed from [LEIAX1203+GNSS\_NONE] to [LEIAR2D\_LEIM]
5/02/19 - Antenna Type for MASH, MARB, & MARB changed from [LEIAX1203+GNSS\_NONE] to [LEIAR2D\_LEIM]
5/02/19 - Adopted new NADB3[2011] Epoch 2010.0D cordinates (MYCS2 derived), due to a less requires adjustment of the network
12/17/20 - NGS accepts MARB inton the National CORS Network. Site ID designation

21/21/20 Production to the matching of the matching of the

1/17/23 - Site MAMV added to the RTN

2/27/23 - Site URIL added to the RTN

## \*On the Siteworks upper left main screen tap the <u>3-Bar Hamburger Icon</u> and select <u>Project Setup>Change Project</u>.

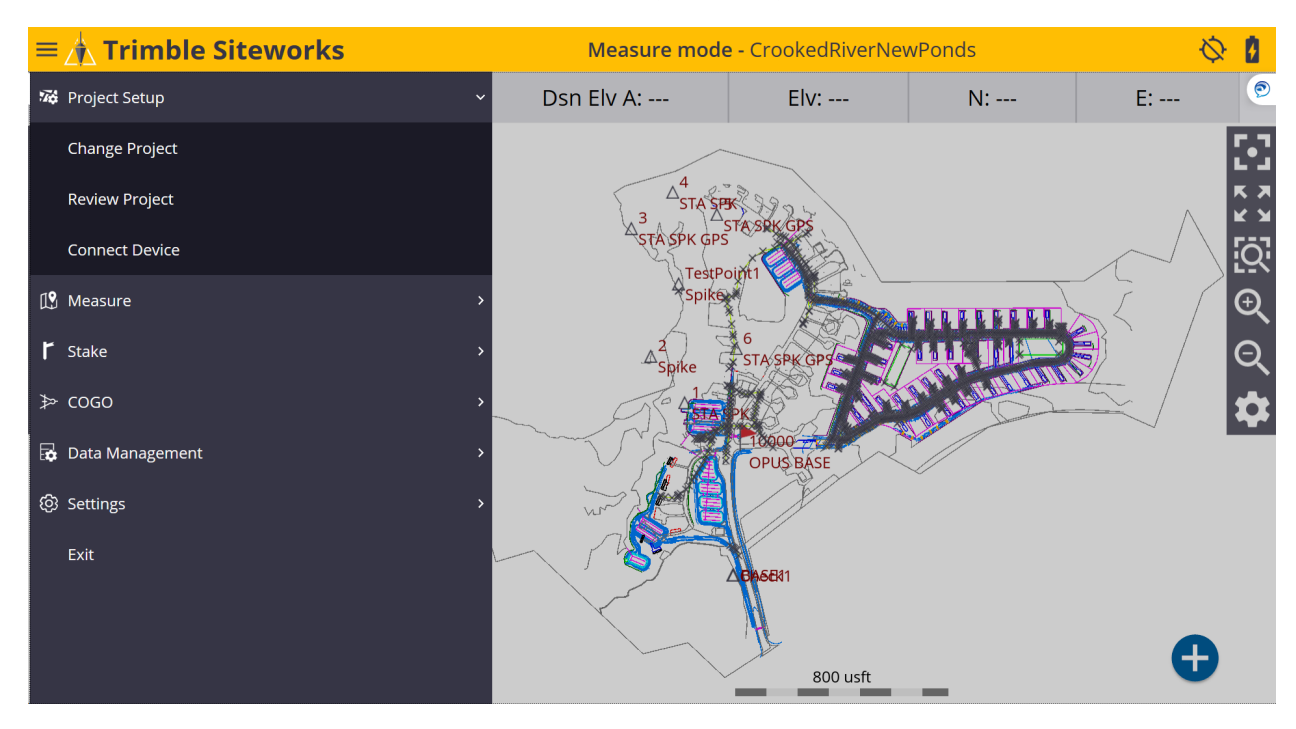

## \*Tap the + (plus sign) to the right of the **Project** window to create a new project.

| Open Project |                      | 11 | Hz: 0.026<br>Vt: 0.049 | $\bigcirc$ | 8            | $\otimes$ |
|--------------|----------------------|----|------------------------|------------|--------------|-----------|
| Project      | CrookedRiverNewPonds |    |                        | ~          | Ð            |           |
| Work Order   | Test2                |    |                        | ~          | Ð            |           |
| Design       | CrookedRiverNewPonds |    |                        | ~          | Ð            |           |
| Surface      |                      |    |                        |            | $\checkmark$ |           |
|              |                      |    |                        |            |              |           |
|              |                      |    |                        |            |              |           |
|              |                      |    |                        |            |              |           |
|              |                      |    |                        |            |              |           |
|              |                      |    |                        |            |              |           |
|              |                      | A  | ССЕРТ                  |            |              |           |
|              |                      |    |                        |            |              |           |

## \*Name your new project in the **Project** window, select the preferred project unit settings from the drop-down lists in each window, tap **NEXT**.

| New Project      |                   | 12 Hz: 30.304<br>Vt: 41.476 |              |
|------------------|-------------------|-----------------------------|--------------|
| Project          | MassachusettsCORS |                             |              |
| Distances        | US Survey Feet    |                             | $\checkmark$ |
| Angles           | Degrees           |                             | $\checkmark$ |
| Coordinate order | P, N, E, Z, D     |                             | $\checkmark$ |
| Grid coordinate  | North and East    |                             | $\checkmark$ |
| Azimuth          | North             |                             | $\checkmark$ |
| Stationing       | 0+00.000          |                             | $\checkmark$ |
|                  |                   |                             |              |
|                  |                   |                             |              |
|                  |                   | NEXT                        |              |

## \*On the <u>Project Creation Options</u> screen, check the box next to <u>Select coordinate</u> <u>system</u> to use a coordinate system, tap <u>COORDINATE SYSTEM</u>.

| Project Creation Options  |                       | 2 Hz: 24.741<br>Vt: 33.734 | <u>8</u> | 8         | $\otimes$ |
|---------------------------|-----------------------|----------------------------|----------|-----------|-----------|
| Select control point file |                       |                            |          |           | ^         |
| Style guide               |                       |                            |          | <u>//</u> |           |
| File name (.CSV)          | Tap to select file    |                            |          |           |           |
| Select FXL file           | Siteworks Default.fxl |                            |          |           |           |
| Select coordinate system  | COORDINATE SYSTEM     | 1                          |          |           |           |
| Coordinate system         | Un                    | ited States                | /NAD     | 83        |           |
| Zone                      | Massachuse            | etts Mainla                | nd 20    | 01        |           |
| Geoid                     |                       | GEOID18                    | (Conı    | ıs)       | ~         |
|                           |                       | FINISH                     | l        |           |           |

## \*On the <u>Select Coordinate System</u> screen, select the desired Coordinate System, Geoid and Zone, tap <u>ACCEPT</u>.

| Select Coordinate System                          |                           | ¥12 Hz: 29.306<br>Vt: 39.816 W 1 🖬 🛞                                            |
|---------------------------------------------------|---------------------------|---------------------------------------------------------------------------------|
| Coordinate system                                 | United States/NAD83       | $\sim$                                                                          |
| Zone                                              | Massachusetts Mainland 20 | 001                                                                             |
| Geoid file                                        | GEOID18 (Conus) [g18us.gg | gf] 🗸 🗸                                                                         |
|                                                   |                           |                                                                                 |
|                                                   |                           |                                                                                 |
|                                                   |                           |                                                                                 |
|                                                   |                           |                                                                                 |
|                                                   |                           |                                                                                 |
|                                                   |                           | ACCEPT                                                                          |
| *Orac healthe the T                               | naisst Creation Ontions   |                                                                                 |
| Once back to the <u>P</u> Droject Creation Option | roject Creation Options s | 12 Hz: 24.741 ₩ 1 = 📿                                                           |
|                                                   | 15                        | Vt: 33.734 🔽 🖬 🖷 🛇                                                              |
| Select control point file                         |                           |                                                                                 |
| Style guide                                       |                           | $\sim$                                                                          |
| File name (.CSV)                                  | Tap to select file        |                                                                                 |
| Select FXL file                                   | Siteworks Default.fxl     |                                                                                 |
| Select coordinate system                          | COORDINA                  | TE SVSTEM                                                                       |
|                                                   | COORDINA                  |                                                                                 |
| Coordinate system                                 |                           | United States/NAD83                                                             |
| Coordinate system<br>Zone                         | COORDINA                  | United States/NAD83<br>Massachusetts Mainland 2001                              |
| Coordinate system<br>Zone<br>Geoid                | COORDINA                  | United States/NAD83<br>Massachusetts Mainland 2001<br>GEOID18 (Conus)           |
| Coordinate system<br>Zone<br>Geoid                | COORDINA                  | United States/NAD83<br>Massachusetts Mainland 2001<br>GEOID18 (Conus)<br>FINISH |

## \*Once back to the **Open Project** screen, tap the + (*plus sign*) and create a new <u>Work Order</u>.

| Open Project |                         | \$<br>Hz: 18.019<br>Vt: 21.026 | <u>((•))</u> |          | $\otimes$ |
|--------------|-------------------------|--------------------------------|--------------|----------|-----------|
| Project      | MassachusettsCORS       |                                | $\sim$       | $\oplus$ |           |
| Work Order   | (Create New Work Order) |                                | $\sim$       | Ð        |           |
|              |                         |                                |              |          |           |
|              |                         |                                |              |          |           |
|              |                         |                                |              |          |           |
|              |                         |                                |              |          |           |
|              |                         |                                |              |          |           |
|              |                         |                                |              |          |           |
|              |                         | ОК                             |              |          |           |
|              |                         |                                |              |          |           |

\*After naming the <u>Work Order</u>, create <u>Instructions</u> in the <u>Instructions (optional)</u> window to reference the work order, tap <u>FINISH</u>.

| New Work Order          |                   | 4 | Hz: 12.607<br>Vt: 12.967 | <u>((•))</u> | 8 i | $\otimes$ |
|-------------------------|-------------------|---|--------------------------|--------------|-----|-----------|
| Work Order              | MassachusettsCORS |   |                          |              |     |           |
|                         | Using Geoid 18    |   |                          |              |     |           |
| Instructions (optional) |                   |   |                          |              |     |           |
|                         |                   |   |                          |              |     |           |
|                         |                   |   |                          |              |     |           |
|                         |                   |   |                          |              |     |           |
|                         |                   |   |                          |              |     |           |
|                         |                   |   |                          |              |     |           |
|                         |                   |   | FINIC                    |              |     |           |
|                         |                   |   | FINISE                   |              |     |           |

# \*Tap + (*plus sign*) to create a new **<u>Design</u>** or use (No design needed). For this demonstration we are not using a design, tap <u>ACCEPT</u>.

| Open Project |                    | ↓ Hz: 13.653<br>Vt: 14.028 | • 🗵 |
|--------------|--------------------|----------------------------|-----|
| Project      | MassachusettsCORS  | $\sim$ (                   | Ð   |
| Work Order   | MassachusettsCORS  | (                          | Ð   |
| Instructions | Using Geoid 18     |                            |     |
| Design       | (No design needed) | $\sim$ (                   | Ð   |
|              |                    |                            |     |
|              |                    |                            |     |
|              |                    |                            |     |
|              |                    |                            |     |
|              |                    |                            |     |
|              |                    | ACCEPT                     |     |

\*From the Siteworks upper left main screen tap the <u>3-Bar Hamburger Icon</u> and select <u>Connect Device</u>.

| $\equiv$ | 🐴 Trimble Siteworks |   | Measure m  | <mark>ode -</mark> Massachu | settsCORS | Ø 🕯                      |
|----------|---------------------|---|------------|-----------------------------|-----------|--------------------------|
| 74       | Project Setup       | ~ | Dsn Elv A: | E:                          | N:        | Elv:                     |
|          | Change Project      |   |            |                             |           | L J<br>K X<br>K Y<br>K S |
|          | Review Project      |   |            |                             |           | <u>i</u> Q:<br>€         |
|          | Connect Device      |   |            |                             |           | ର୍<br>ଅ                  |
| Ľ        | Measure             | > |            |                             |           |                          |
| r        | Stake               | > |            |                             |           |                          |
| Å        | COGO                | > |            | 1000 usft                   | -         | Ð                        |

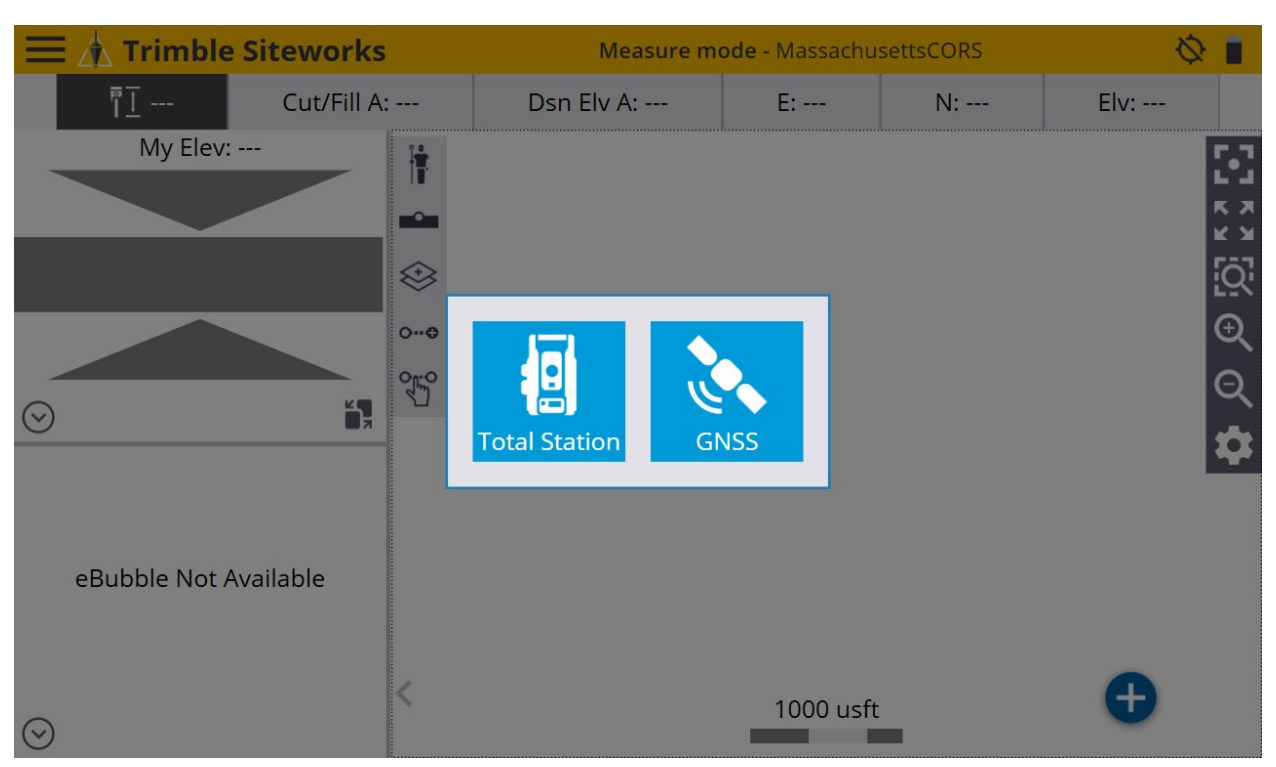

### \*In <u>Connect Device</u> tap on the blue <u>GNSS Icon</u> to enter <u>Receiver Setup</u> screen.

\*Next, select <u>Rover</u> from the drop-down list in the <u>Mode</u> window, then select <u>Bluetooth</u> from the drop-down list in the <u>Connection type</u> window.

| Receiver Setup  |           | <b>■</b> ⊗   |
|-----------------|-----------|--------------|
| Mode            | Rover     | $\checkmark$ |
| Connection type | Bluetooth |              |
|                 |           |              |
|                 |           |              |
|                 |           |              |
|                 |           |              |
|                 |           |              |
|                 |           |              |
|                 |           |              |
|                 |           | SELECT       |

\*Next, select the Rover from the drop-down list in the **<u>Bluetooth device</u>** window.

| Receiver Setup    |                         |               |
|-------------------|-------------------------|---------------|
| Mode              | Rover                   | $\sim$        |
| Connection type   | Bluetooth               | $\sim$        |
| Bluetooth device  | R780 6229F00329 Trimble | \_ <b>≯</b> ) |
| Correction method | Internet                | $\sim$        |
|                   |                         |               |
|                   |                         |               |
|                   |                         |               |
|                   |                         |               |
|                   | _                       |               |
|                   |                         | SELECT        |

\*Next, select <u>Internet</u> from the drop-down list in the <u>Correction method</u> window and tap <u>VRS connection settings</u> in the <u>VRS connection settings</u> window.

| Receiver Setup          |                         | 8 🛯 🛇         |
|-------------------------|-------------------------|---------------|
| Mode                    | Rover                   | $\sim$        |
| Connection type         | Bluetooth               | $\sim$        |
| Bluetooth device        | R780 6229F00329 Trimble | \_ <b>≯</b> ) |
| Correction method       | Internet                | $\sim$        |
| VRS connection settings | VRS connection settings |               |
|                         |                         |               |
|                         |                         |               |
|                         |                         |               |
|                         |                         |               |
|                         |                         | OK            |

## \*On the <u>Receiver Setup Server</u> screen, input the <u>IP Server address</u>, <u>Port number</u>, <u>User name</u> and <u>Server password</u> into their corresponding windows.

| Receiver Setup  |               | 10 | Hz: 23.376<br>Vt: 24.958 | R | 01 | $\otimes$ |
|-----------------|---------------|----|--------------------------|---|----|-----------|
| Server address  | 66.128.64.251 |    |                          |   |    |           |
| Port number     | 10000         |    |                          |   |    |           |
| User name       | J_Goosetrey   |    |                          |   |    |           |
| Server password | ****          |    |                          |   |    |           |
|                 |               |    |                          |   |    |           |
|                 |               |    |                          |   |    |           |
|                 |               |    |                          |   |    |           |
|                 |               |    |                          |   |    |           |
|                 | _             |    |                          |   |    |           |
|                 |               |    | ACCEP                    | Г |    |           |

\*On the **<u>Receiver Setup</u>** screen select the desired <u>**Data stream**</u> for the VRS connection from the drop-down list in the <u>**Data stream**</u> window, tap <u>**ACCEPT**</u>.

| Receiver Setup        |               | 29 | Hz: 61.123<br>Vt: 74.088 | 🔊 🛿 🛢 🗵  |  |
|-----------------------|---------------|----|--------------------------|----------|--|
| Data stream           | RTCM3MSM_IMAX |    |                          | $\sim$   |  |
| <b>Details</b><br>VRS |               |    |                          | Yes      |  |
| Fee                   |               |    |                          | Yes      |  |
| Description           |               |    | RTCM3M                   | ISM_IMAX |  |

ACCEPT

## \*On the **<u>Receiver Setup</u>** screen select the additional settings for the VRS connection from the drop-down lists in their windows, tap <u>ACCEPT</u>.

| Receiver Setup           |                            | 01            | $\otimes$ |
|--------------------------|----------------------------|---------------|-----------|
| Mode                     | Rover                      | $\sim$        | ^         |
| Connection type          | Bluetooth                  | $\checkmark$  |           |
| Bluetooth device         | R780 6229F00329 Trimble    | <b>∕∕ ≯</b> י |           |
| Correction method        | Internet                   | $\sim$        |           |
| VRS connection settings  | 66.128.64.251:10000        |               |           |
| Select data stream       | Data stream: RTCM3MSM_IMAX |               |           |
| Using Quick Release      | No                         | ~?            |           |
| Enable Tilt Compensation | No                         | $\sim$        |           |
| Antenna height           | 6.562 usft                 |               | ~         |
|                          |                            | ACCEPT        |           |

### \*Siteworks asks if you want to adjust your project with a calibration, tap **NO**.

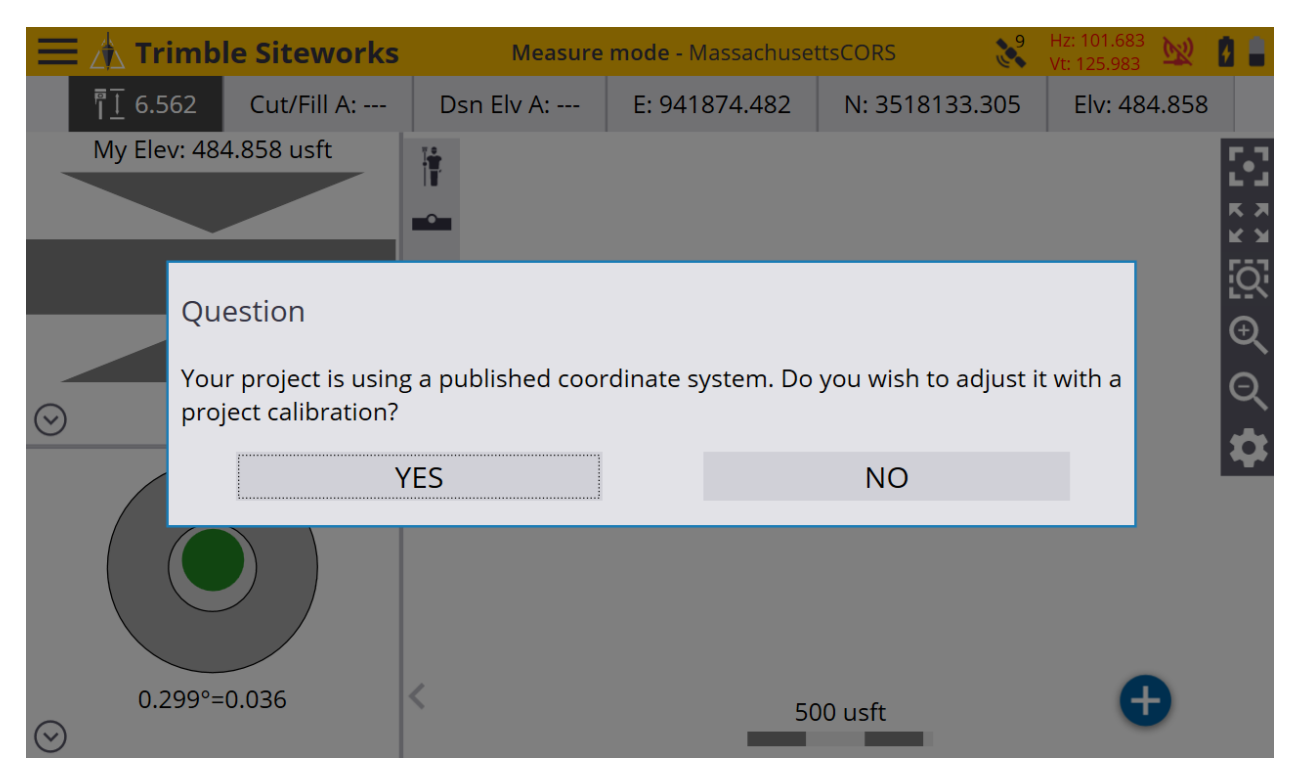

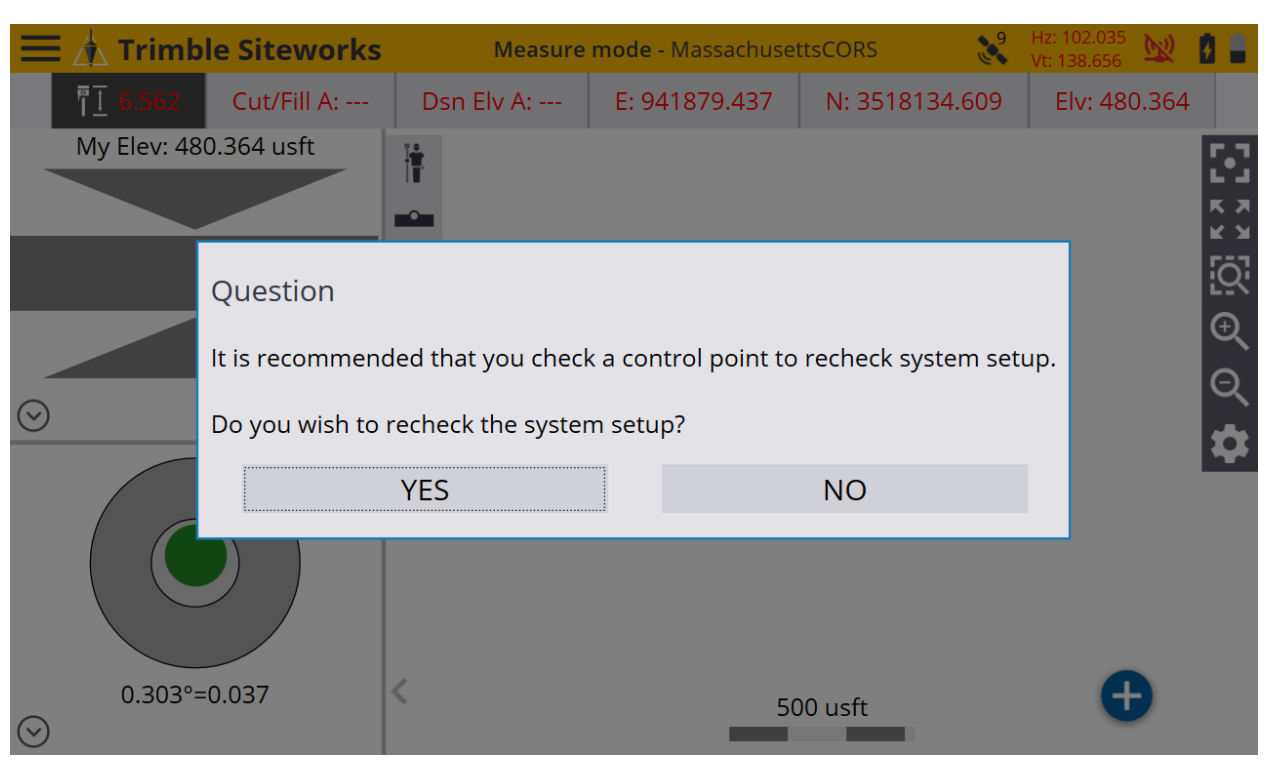

## \*Siteworks asks if you want to recheck the system setup, tap NO.

\*Once back to the main Siteworks screen you may start working.

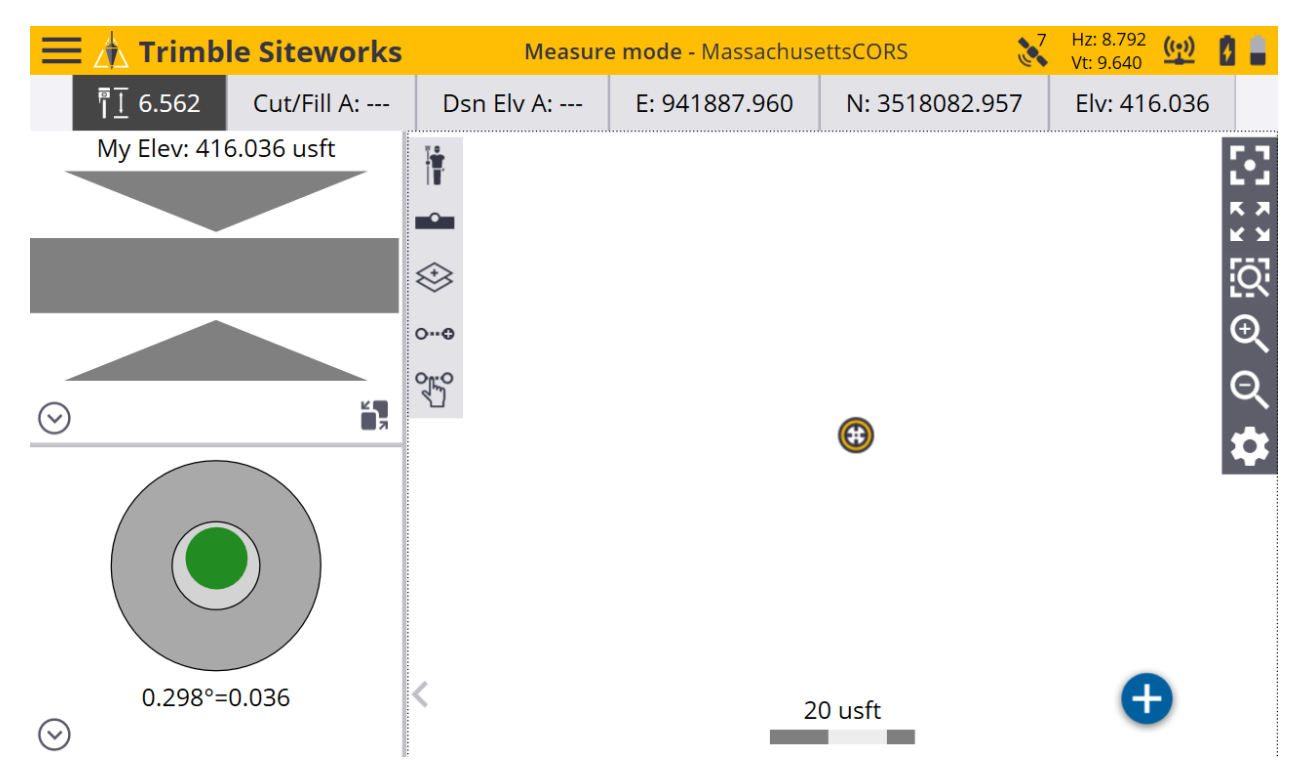